## 【ユーザーの一括登録方法】

複数のユーザーを一括でブランチに登録したい場合、エクセルファイルに必要情報を入力の上、事務局に送信頂きましたら、 通常翌日までに登録対応をいたします。

「1.ユーザー登録」と「2.ユーザーのブランチへの追加」の2つの行程が必要です。

エクセルファイルは以下の日本語カフェ管理者向けマニュアルページよりダウンロードして下さい。

{日本語カフェ管理者向けマニュアルページ}

>> ダウンロードページヘリンク 巜

● 1.ユーザー登録

ユーザー登録は、エクセルファイル「1.Import-user.xls」に以下のように登録したいユーザー情報をご入力下さい。

|   | A        | В           | С         | D        | E                           |
|---|----------|-------------|-----------|----------|-----------------------------|
| 1 | Login    | Password    | Firstname | Lastname | Email                       |
| 2 | user1234 | nihongo1234 | Taro      | Yamada   | yamada.taro@nihongocafe.com |
| 3 | 登録したい    | ログイン時       | 名前        | 苗字       | メールアドレス                     |
| 4 | システム用の   | に要求する       |           |          |                             |
|   | ユーザー名    | パスワード       |           |          |                             |

※二人目以降は3行目以降に追加して、複数IDを一括で登録が可能です。

入力が完了したらファイルを保存して下さい。

● 2.ユーザーのブランチへの追加

インポート機能でのユーザー登録には、ブランチへの追加行程も必要です。

エクセルファイル「2.Import-Usertobranches.xls」に上記の行程で登録したユーザー名とブランチ名をご入力下さい。

|   | A              | B       |         |
|---|----------------|---------|---------|
| 1 | Usertobranches | Branch  |         |
| 2 | user1 234      | 01 test |         |
| 0 | 登録したユーザー名      | ブランチ名   | .×.<br> |

こちらもご入力後、ファイルを保存頂き、日本語カフェ事務局まで「1.Import-user.xls」と「2.Import-Usertobranches.xls」を送信して下さい。(ファイル名はご変更頂いても問題ございません。)

## 事務局メールアドレス: mail@nihongocafe.net

件名:ブランチ名+ユーザーの一括登録 として頂き、エクセルファイルを添付の上ご送信をお願いいたします。

以上がエクセルファイルでのインポート機能を利用したユーザーの一括登録の方法となります。